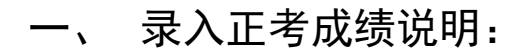

1. 请录入成绩的老师点击 CRP 工作桌面"成绩录入" :

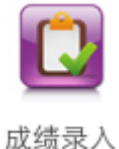

(如工作桌面上没有,请在此图标中

 接着点击待录入课程记录"输入"列的"成绩输入"文字,打开 此课程班级学生名单。

更多

更多

查找)。

| 当前学年学期: 2016-2017 <b>学年第</b> 二        | <b>学期</b> 当前周数:15                                              | 温馨提示:按排课信息输入成绩(若单    | 科成绩输入时间长,请15分钟保存一次)        |                       |
|---------------------------------------|----------------------------------------------------------------|----------------------|----------------------------|-----------------------|
| $\frown$                              |                                                                | ≥师,你在【2016-2017      | 学年第二学期】共上【1】门课             |                       |
| 输入 序号                                 | 学年学期                                                           | 教师                   | 班级名称                       | 课程名称                  |
| <u>成绩输入</u> 1<br>绘工地建理, 上课证码,         | 2016-2017字牛弟二字明<br>(4.) (二) (二) (二) (二) (二) (二) (二) (二) (二) (二 |                      | 全日制2016约学1进                |                       |
| · · · · · · · · · · · · · · · · · · · |                                                                |                      | 保存                         |                       |
| 比率设置: 平时比率:%                          | 期末比率: % 实验(实训                                                  | )比率: % 总评成绩百分!▼      | 计算总评成组 (保存前                | 前请计算总评成绩) 提交成绩        |
|                                       |                                                                |                      |                            |                       |
|                                       |                                                                |                      |                            |                       |
| 学号排序                                  | 姓名排序 班级学号排序 班级姓名                                               | 排疗注:用键盘输成绩时按[Tab]键下移 | 光标,按[Shift]和[Tab]键上移光标 计算差 | · 评成线 保存前请:           |
|                                       |                                                                |                      |                            |                       |
|                                       |                                                                |                      |                            |                       |
|                                       |                                                                |                      |                            |                       |
| 占击后.                                  |                                                                |                      |                            |                       |
| лац/ц•                                |                                                                |                      |                            |                       |
| 业                                     | 一处如 水公回乘 15                                                    | 海教祖二 神神潮放真体下         |                            |                       |
| ∃則字平字規: 2010-2017字平弟。                 | _子朔 三則向致:10                                                    | 温馨掟示: 按排床信息输入成到      | 页(右甲科成项制入时间长,南15分钟保        | 存一次)                  |
|                                       |                                                                | 币, 你在【2016-          | 2017学年第二学期】 共上【1】 门课       |                       |
| 输入 序号                                 | 学年学期                                                           | 教师                   | 班级名称                       | 课程名称                  |
| <u>成绩输入</u> 1                         | 2016-2017学年第二学期                                                |                      | 全日制2016药学1班                |                       |
| 输入成绩课程                                | 上课班级:全日制2016药学1                                                | 班 任课老师: 请希           | ∖入此课程显示的[55]个学生成绩          | 此课程成绩当前可以 [修改]、 [保存]。 |
|                                       |                                                                |                      | 保存                         |                       |
| 比率设置: 平时比率: 0 %                       | 期末比率: 0 % 实验(                                                  | 实训)比率: 0 % 总评成绩百分    | 计算总评成组                     | (保存前请计算总评成绩) 提交成绩     |
|                                       | 学号排序姓:                                                         | 名排序 班级学号排序 班级姓名排     | 序 注:用键盘输成绩时按[Tab]键下移光;     | 标,按[Shift]和[Tab]键上移光标 |
| 学号 姓名 平时成绩(译                          | 百分制) 期末成绩(百分制) 🖇                                               | 实验(实训)成绩(百分制) 总评成约   | 贵_成绩备注备注                   |                       |
| 150304008 石伟平                         |                                                                |                      | 请选择  ▼                     |                       |
| 160307029 汤雅停                         |                                                                |                      | 请选择  ▼                     |                       |
| 160401003 魏万骅                         |                                                                |                      | 请选择  ▼                     |                       |
| 160403061 严昊                          |                                                                |                      | 请选择 ▼                      |                       |
| 160403161 李梦玉                         |                                                                |                      | 请选择  ▼                     |                       |
| 160405001 杨质邦                         |                                                                |                      | 诸洗择  ▼                     |                       |
| 160405003 高振轩                         |                                                                |                      | 诸洗择  ▼                     |                       |
| 160405004 梅永辉                         |                                                                |                      | 请洗择 ▼                      |                       |
| 160405006 陶徽波                         |                                                                |                      | 请洗择 🔻                      |                       |
| 160405007 音加敏                         |                                                                |                      | 法法择                        |                       |
| 160405000 陸住野                         |                                                                |                      | 相処理                        |                       |
| 100+05009 101日秋                       |                                                                |                      |                            |                       |
| 100405010 仕均右                         |                                                                |                      | 「市选择●▼                     |                       |
| 100405011 封梓倪                         |                                                                |                      | 请选择  ▼                     |                       |
| 160405012   屠文飞                       |                                                                |                      |                            |                       |

3. 请在比率设置栏设置好平时成绩、期末成绩、实验(实训)各所

## 占比例,比例的总和为100%。成绩类型选择"总评成绩百分

制"。

| 当前学年学期: 2016-2017 <b>学年第</b> 二 | <b>学期</b> 当前周数:15 | 温馨提示:按排课信息输入成绩(若)  | 单科成绩输入时间长,请15分钟保存  | 三一次)                |
|--------------------------------|-------------------|--------------------|--------------------|---------------------|
|                                |                   |                    | 《年第二学期】 共上【1】 门课   |                     |
| 输入 序号                          | 学年学期              | 教师                 | 班级名称               | 课程名称                |
| 成绩输入 1                         | 2016-2017学年第二学期   |                    | 全日制2016药学1班        |                     |
| 输入成绩课程: :)                     | 上课班级:全日制2016药学1班  | 任课老师 请输入此          | 课程显示的[55]个学生成绩     | 此课程成绩当前可以【修改】、【保存】。 |
| 比率设置: 呼时比率: 0                  | 期末比率: 0 % 实验(实训   | 1)比率: 0 % 总评成绩百分Ⅰ▼ | 计算总评成参 保存          | (保存前请计算总评成绩) 提交成绩   |
|                                | 子号排序 姓名hr         | ·广 班级学号排序 班级姓名排序注: | 用键盘输成绩时按[Tab]键下移光标 | 按[Shift]和[Tab]键上移光标 |
| 学号 姓名 平时成绩(百分                  | ▶制) 期末成绩(百分制) 实验  | (实训)成绩(百分制) 总评成绩 成 | 續备注 备注             |                     |
| 150304008 石伟平                  |                   |                    | 请选择 ▼              |                     |
| 160307029 汤雅停                  |                   |                    | 请选择  ▼             |                     |
| 160401003 魏万骅                  |                   |                    | 请选择  ▼             |                     |
| 160403061 严吴                   |                   |                    | 请选择  ▼             |                     |
| 160403161 李梦玉                  |                   |                    | 请选择  ▼             |                     |

 录入平时成绩、期末成绩或实验成绩,点击"计算总评成绩", 系统会自动生成总评成绩。

| 输入        | . J   | 予号  | 学年学期   |           |         |        |         |      |         |      | 班级名称      |                   |         | 课程名称    |                 |      |       |
|-----------|-------|-----|--------|-----------|---------|--------|---------|------|---------|------|-----------|-------------------|---------|---------|-----------------|------|-------|
| 成绩输       | Δ     | 1   |        | 2016-2017 | 学年第二学   | 朔      |         |      |         |      |           | 全日制201            | 6药学1班   |         |                 |      |       |
| 输入成绩课程    | 程:    |     |        | 上课班级:4    | ≥日制2016 | 药学1班   | 任课老师    | fi - | 请输入     | 此调   | L SE 75 B | J[00] 🏷 🎇         | 生成绩     | 此课      | 程成绩当前可以上        | 多改」、 | 【保存】。 |
| 比率设置:     | 平时比率: | 0   | %      | 期末比率:     | 0 %     | 实验(实训) | 比率: 0   | %    | 总评成绩百分和 | (    | 计算总       | 评成多               | 保有      | (保存     | 序前请计算总评成绩       | )    | 提交成绩  |
|           |       |     |        |           | 学号排序    | 姓名排序   | 班级学号    | 排序   | 班级姓名排序  | 注: ) | 日建设输      | 龙结叶与y[ <b>T</b> : | ab]键下移疗 | 光标,按[Sl | nift]和[Tab]键上移光 | 标    |       |
| 学号        | 姓名    | 平时间 | 硕(日分制) | 期末成       | 續(日为禁   | 实验(3   | に训)成绩(百 | (分制) | 总评成绩    | 成绩   | 备注        | 备注                |         |         |                 |      |       |
| 150304008 | 石伟平   | 85  |        | 85        |         | )      |         |      |         |      |           | 请选择               | •       |         |                 |      |       |
| 160307029 | 汤雅停   |     |        | _         | _       | [      |         |      |         |      |           | 请选择               | ۲       |         |                 |      |       |
|           |       | _   |        |           | 1       | 1      |         |      |         |      |           |                   |         |         |                 |      |       |

在未提交成绩前,如要修改平时成绩或期末成绩,则也需对相 应的总评成绩进行更改

录入成绩时可根据以下排序方式,如果录入成绩到一半,需要变换排序方式,请先点击"保存",否则变换排序后,成绩将清空。

学号排序 姓名排序 班级学号排序 班级姓名排序 用键盘输成绩时按[Tab]键下利 请选择 160307029 汤雅停 请选择

在成绩输入列登记完学生的成绩后,点击底部的"保存"按钮保存,确认成绩无误后,再提交成绩。

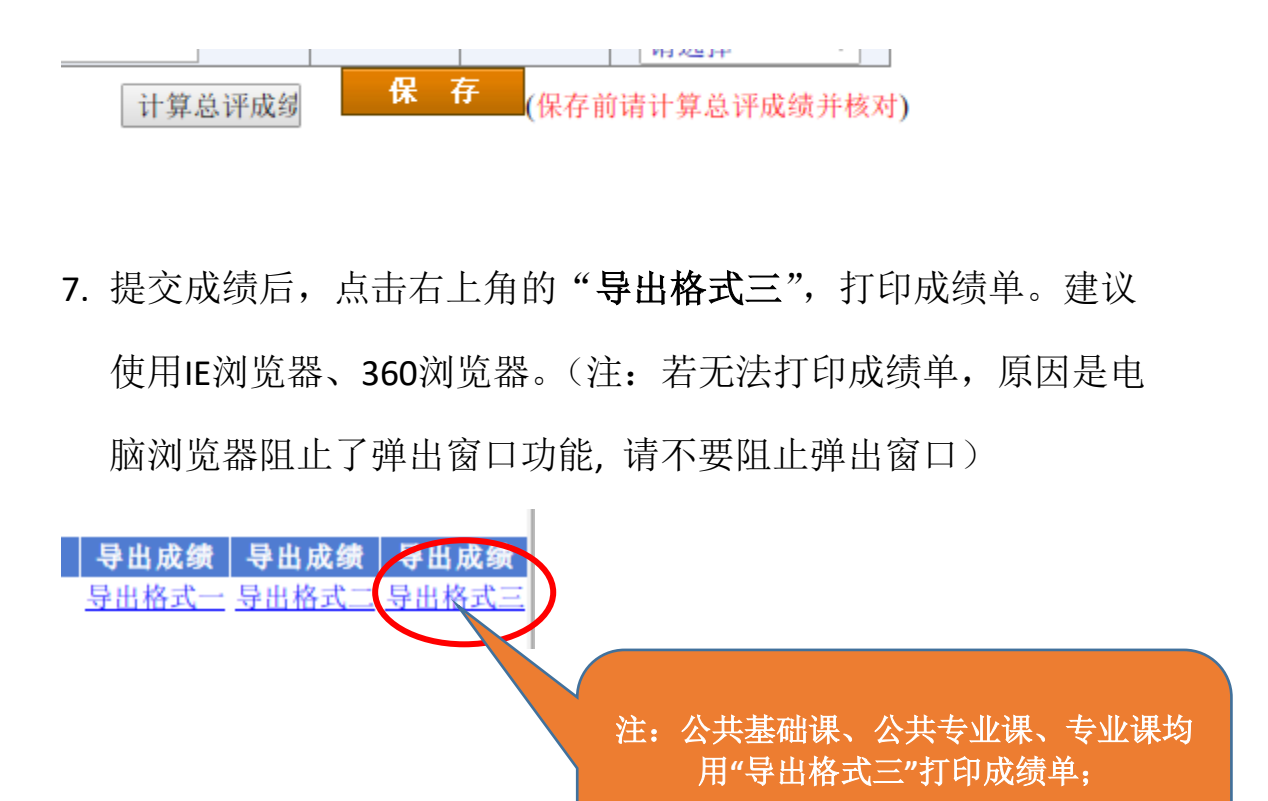

弹出如下"网页对话框", 按"Ctrl+P"可直接打印; 或点击"导出到excel",打印成绩单。(如EXCEL成绩单格式异常,可适当调整页边距)

全校性公共选修课请用"导出格式二"。

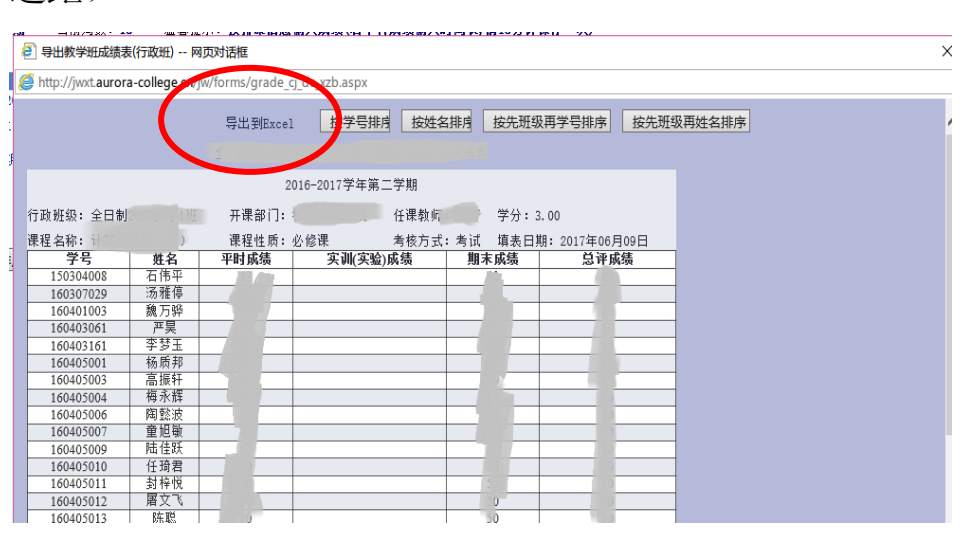

|            | $\frown$ |      | 总评 = 平时 30%+实验(实训 | )0%+期末70% |          |
|------------|----------|------|-------------------|-----------|----------|
|            | 百分制      | 人数   | 百分比               | 统计        | 人数       |
| 崽          | 90分以上    |      | 019               | 应考        | 55       |
| ॉ <b>ग</b> | 8089分    | 28)  | 9                 | 实考        | <b>5</b> |
| 月经         | 7079分    | 730  |                   | 缓考        | 0        |
| 29<br>分    | 6069分    | 2    |                   | 取消考试资格或扣考 | 0        |
| 析          | 60分以下    | 1.   | . 7               | 缺考或旷考     | 0        |
|            | 4 tg/    | 10.7 |                   | 讳纪        | 0        |

请核查:优秀(85分以上)率 一般不应超过30%,不及格 (60分以下)率一般不超过 10%。